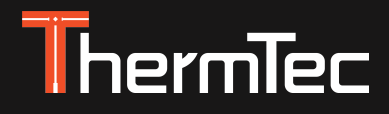

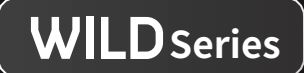

# Thermal Imaging Monocular Wild Series User Manual

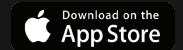

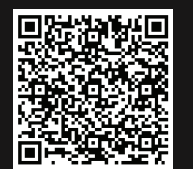

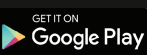

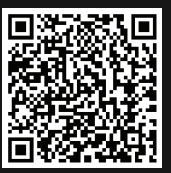

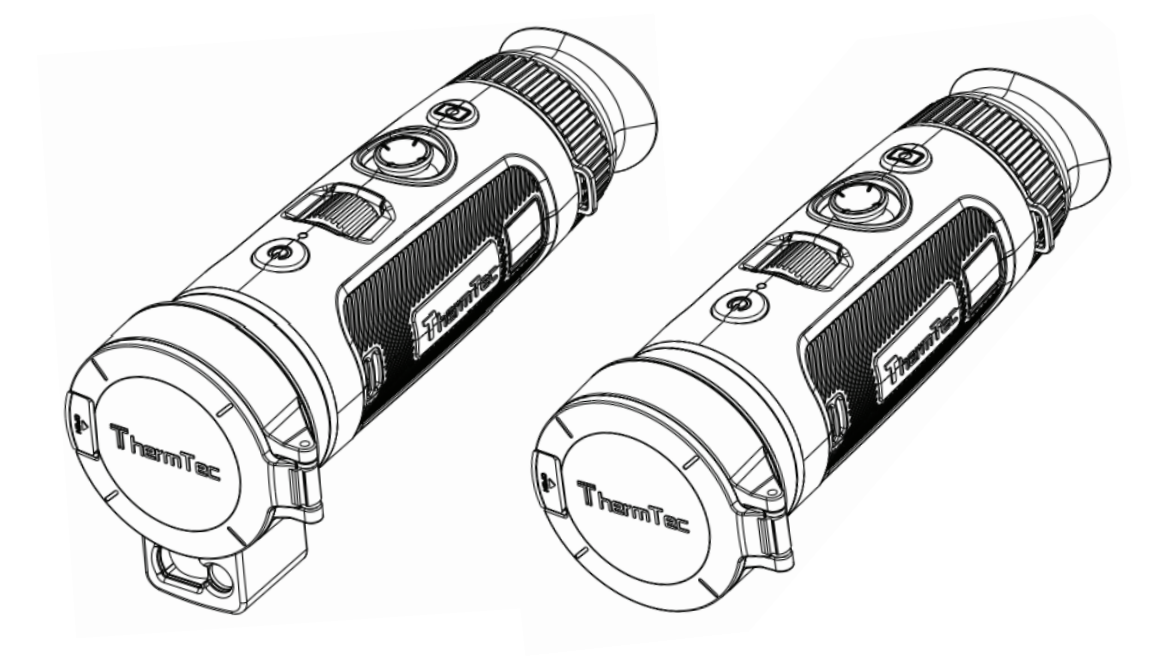

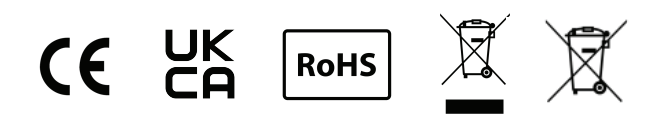

# Content

| About This Manual                           | 05 |
|---------------------------------------------|----|
| Regulatory Information                      | 06 |
| 1. Introduction                             | 07 |
| 1.1 Device Description                      | 07 |
| 1.2 Features                                | 07 |
| 1.3 Application Scenarios                   | 07 |
| 1.4 Appearance                              | 08 |
| 2. Packing List                             | 09 |
| 3. Operation Guide                          | 10 |
| 3.1 Charging                                | 10 |
| 3.2 Power on/off                            | 11 |
| 3.3 Buttons and Controls                    | 11 |
| 3.3.1 Buttons Combinations and Introduction | 11 |
| 3.3.2. Lens Adjustment                      | 12 |
| 3.3.3 Joystick Operation                    | 12 |
| 3.3.3.1 Zoom                                | 12 |

| 3.3.3.2 AI Ranging and Laser Rangefinder | 13 |
|------------------------------------------|----|
| 3.3.3 Pseudo Color Switch                | 13 |
| 3.3.3.4 Target Outline Mode              | 14 |
| 3.3.4 Capture/Record                     | 15 |
| 3.4 Set                                  | 15 |
| 3.4.1 Setting                            | 15 |
| 3.4.2 System Setting                     | 17 |
| 3.4.3 Network Connection                 | 25 |
| 3.4.3.1 App Download                     | 26 |
| 3.4.3.2 Connect via Hotspot              | 26 |
| 3.4.4 File Management                    | 27 |
| 3.5 External Video & Data Reading        | 29 |
| 3.6 System Software Upgrade              | 29 |
| 4. Technical Data                        | 31 |
| 4.1 Product Size & Drawing               | 31 |
| 4.2 Specifications                       | 33 |

# **About This Manual**

COPYRIGHT © 2024 ThermTec Technology Co., Ltd. ALL RIGHTS RESERVED.

Any and all information, including, among others, wordings, pictures, graphs are the properties of ThermTec Technology Co., Ltd. or its subsidiaries (hereinafter referred to as "ThermTec"). This user manual (hereinafter referred to be "the Manual") cannot be reproduced, changed, translated, or distributed, partially or wholly, by any means, without the prior written permission of ThermTec. Unless otherwise stipulated, ThermTec does not make any warranties, guarantees or representations, express or implied, regarding to the Manual. This Manual is applicable to Thermal Imaging Monocular.

The Manual includes instructions for using and managing the product. Pictures, charts, images and all other information hereinafter are for description and explanation only. The information contained in the Manual is subject to change, without notice, due to firmware updates or other reasons.

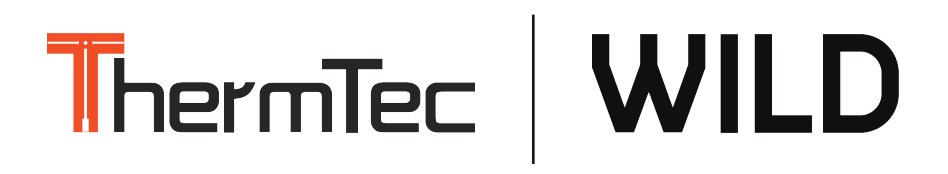

# **Regulatory Information**

CE

This product and, if applicable, the supplied accessories are marked with "CE" and comply therefore with the applicable harmonized European standards listed under the Radio Equipment Directive 2014/53/EU, the EMC Directive 2014/30/EU, the RoHS Directive 2011/65/EU.

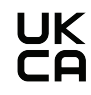

This product and - if applicable - the supplied accessories too are marked with "UKCA" and comply therefore with the following directives: Radio Equipment Regulations 2017, Electromagnetic Compatibility Regulations 2016, Electrical Equipment (Safety) Regulations 2016, the Restriction of the Use of Certain Hazardous Substances in Electrical and Electronic Equipment Regulations 2012.

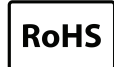

This product and - if applicable - the supplied accessories too are marked with "RoHS" and comply therefore the requirements of Directive 2011/65/EU on the restriction of the use of certain hazardous substances in electrical and electronic equipment ("RoHS recast" or "RoHS 2").

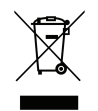

2012/19/EU (WEEE directive): Products marked with this symbol cannot be disposed of as unsorted municipal waste in the European Union. For proper recycling, return this product to your local supplier upon the purchase of equivalent new equipment, or dispose of it at designated collection points. For more information see: www.recyclethis.info.

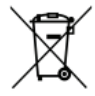

Directive 2006/66/EC and its amendment 2013/56/EU (Battery Directive): This product contains a battery that cannot be disposed of as unsorted municipal waste in the European Union. See the product documentation for specific battery information. The battery is marked with this symbol, which may include lettering to indicate cadmium (Cd), lead (Pb), or mercury (Hg). For proper recycling, return the battery to your supplier or to a designated collection point. For more information see: www.recyclethis.info.

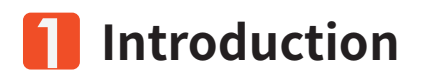

# **1.1 Device Description**

Wild Series Thermal Imaging Monocular is designed with a NETD less 18mk, 12µm uncooled infrared detector and 1024x768 OLED high-definition display. With AI image recognition algorithm, it gets clear views under various lighting conditions, even in complete darkness, providing reliable and high-quality visual images for night activities. It can also view the moving target and meet the outdoor conditions. The apparatus can be widely used for searching and rescuing, hunting, etc.

# **1.2 Features**

- 12μm uncooled infrared detector, NETD less than 18mk;
- 1x--4x continuous digital zoom;
- LRF-Boost, AI and laser rangefinder combination;
- Various pseudo colors;
- Joystick control design, wheel focusing realizes one-hand operation;
- Detector anti-burn mechanism;
- Super large aperture offers better temperature radiation capturing capability;
- 1024\*768 resolution with 0.39 inch OLED display;
- Up to 10h continuous working for lithium battery;

# **1.3 Application Scenarios**

- Animal Observation
- Outdoor Adventure
- Security Law Enforcement
- Emergency Search and Rescue

# 1.4 Appearance

- 1 Lens cover
- 2 Power button
- 3 Focusing knob
- (4) Joystick
- **(5)** Capture/Record button
- 6 Diopter knob
- (7) Eyepiece cover
- (8) Compartment of replaceable battery
- (9) Type-C port
- (10) Laser module

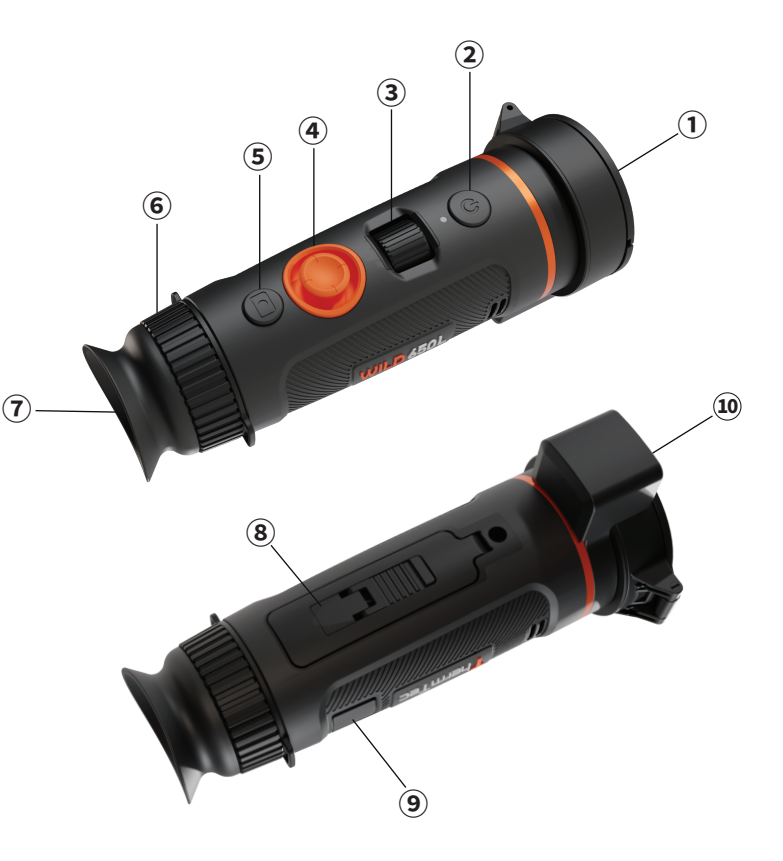

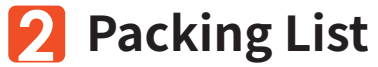

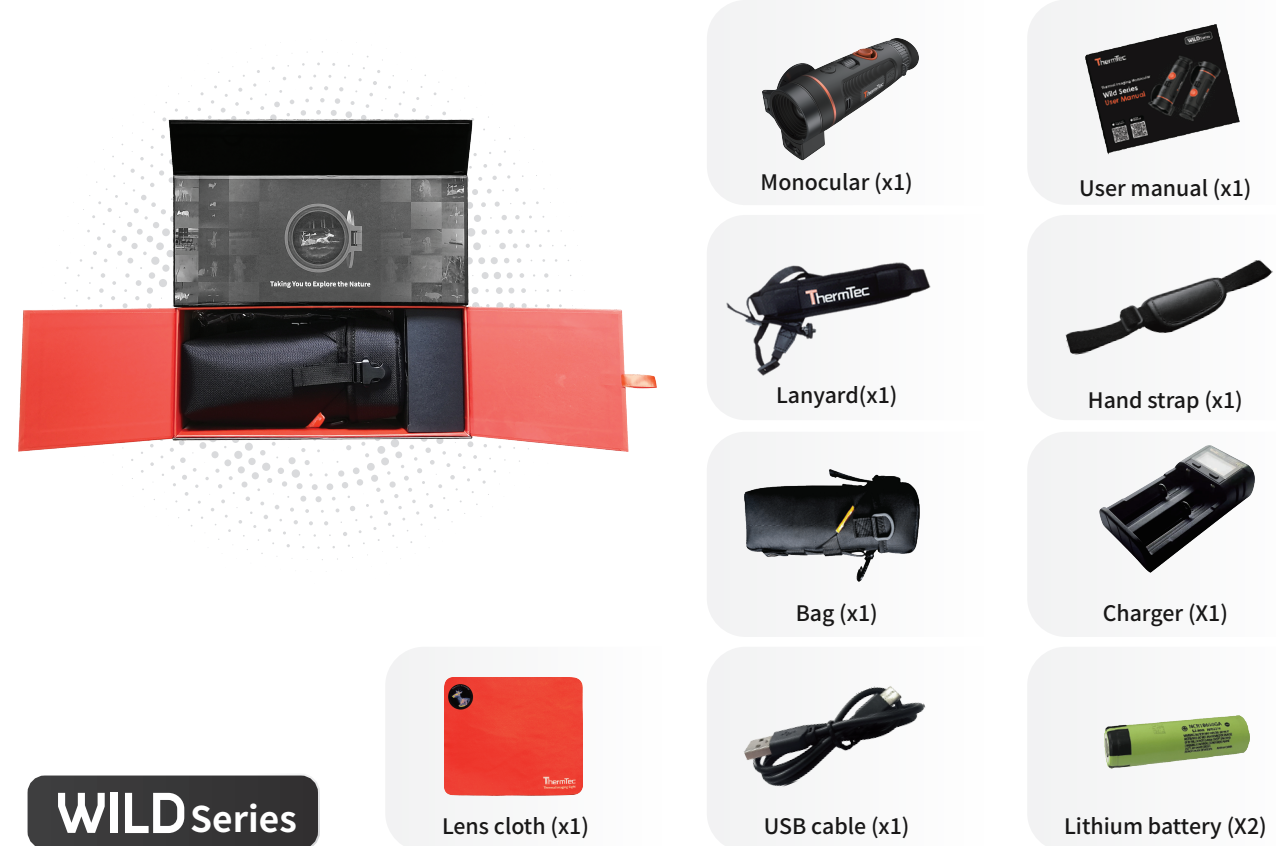

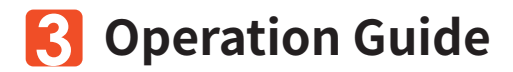

# 3.1 Charging

Here are two methods we could take to charge the device. Device Charging and Battery Charging.

#### **Device Charging:**

Connect the device and power adaptor directly with a type-C cable to power on the device. Alternatively, connect the device and PC to export files. Follow the below steps to charge the battery:

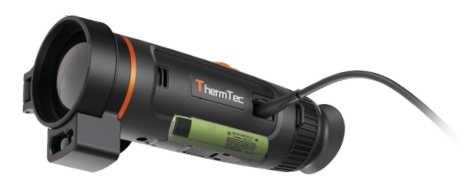

- Lift the cover from the USB port.
- Plug the cable provided into the USB port.
- Plug the opposite end of the cable into a USB power source.

#### **Battery Charging:**

Wild series have adopted replaceable and changeable battery design. The batteries could be taken off and charged directly, from which dramatically improves the device life.

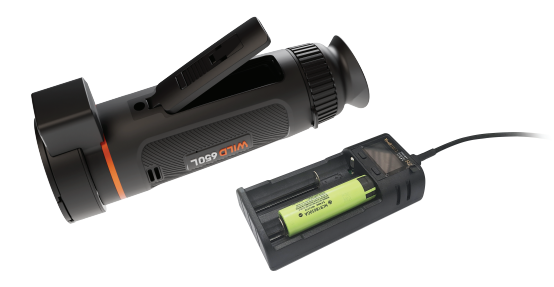

Note:

- The battery should be fully charged prior to use.
- The battery is supposed to be taken out for long time non-using occasions.

# 3.2 Power on/off

Press and hold the power button to power on/power off the device.

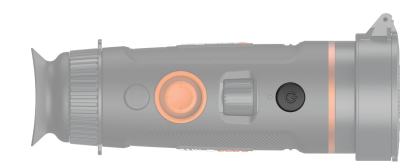

# **3.3 Buttons and Controls**

#### **3.3.1 Buttons Combinations and Introduction**

| Before entering the main menu |              |                    |         |         |            |                  |               |          |              |       |              |  |
|-------------------------------|--------------|--------------------|---------|---------|------------|------------------|---------------|----------|--------------|-------|--------------|--|
|                               | Short Press  |                    |         |         | Long Press |                  |               |          | Double Press |       |              |  |
| Power Button                  | Standby Mode |                    |         |         | On/Off     |                  |               |          | N/A          |       |              |  |
| Capture Button                | Capture      |                    |         |         | Record     |                  |               |          | N/A          |       |              |  |
|                               | Up           | lp Down Left Right |         |         |            |                  | Center        |          | nter         |       |              |  |
| Joystick                      |              |                    |         | Al Rang | ۵          | Short Push       | Long P        | ush      | Brief C      | lick  | Double Click |  |
|                               | Zoom in Zoo  |                    | n out   | finder  |            | Pseudo<br>Switch | Outlin<br>Mod | ne<br>e  | Calibra      | ation | Menu         |  |
| After entering the main menu  |              |                    |         |         |            |                  |               |          |              |       |              |  |
|                               | Up           |                    | D       | own     |            | Left             |               | Rig      | ht           | S     | hort Press   |  |
| Joystick                      | Move up      | o                  | Move do |         |            | Exit sub-ment    | u Ope         | Open Sub |              |       | Confirm      |  |

### 3.3.2. Lens Adjustment

#### **Diopter Adjustment**

Looking through the eyepiece, adjust the position of diopter level to optimize the image sharpness on the OLED display.

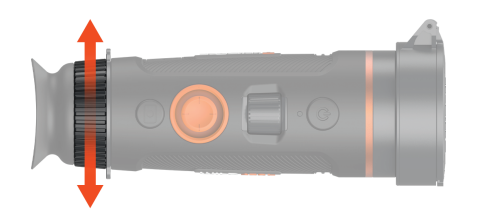

## **Objective Lens Focusing**

Manually adjust the objective lens focus when you can't see the scene clearly.

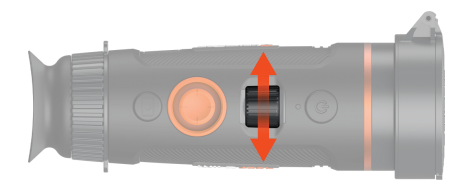

#### 3.3.3 Joystick Operation

#### 3.3.3.1 Zoom

Push the joystick to the front to zoom in, vice versa.

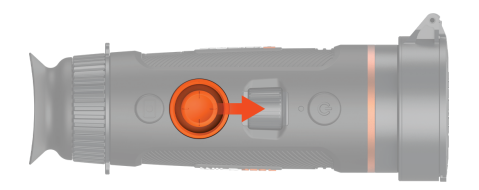

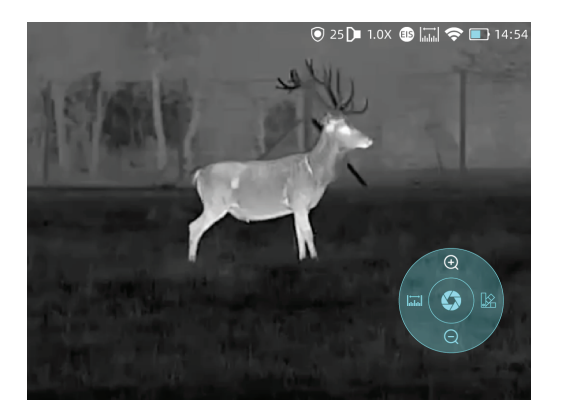

#### 3.3.3.2 AI Ranging and Laser Rangefinder

Push the joystick to the left to activate AI rangefinder or laser rangefinder.

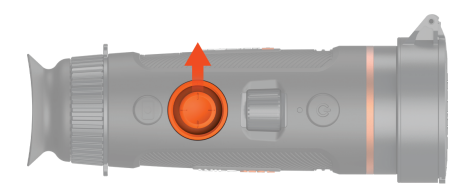

Note: the laser rangefinder is only available for Wild LRF series.

#### 3.3.3.3 Pseudo Color Switch

Brief push joystick to right to switch pseudo colors.

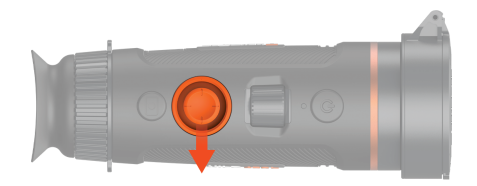

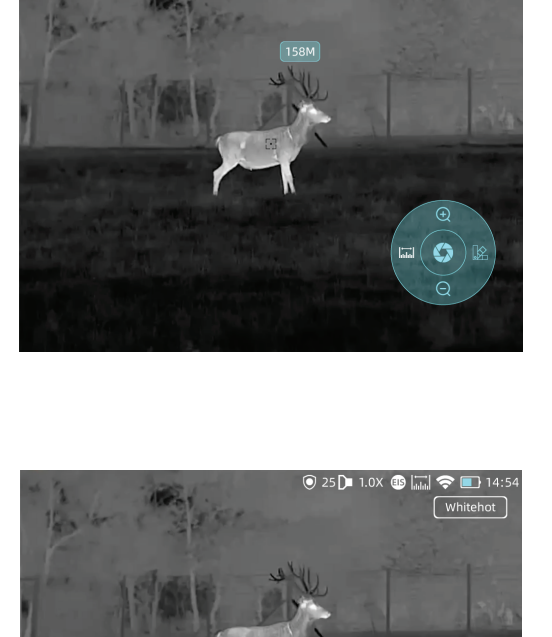

🔘 25 🖿 1.0X 🐽 🗔 🛜 🔲 14:54

G

There are totally six pseudo colors (white hot, black hot, red hot, green, golden, violet) for user choice.

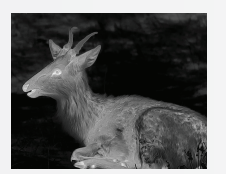

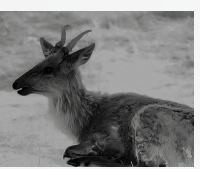

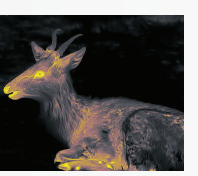

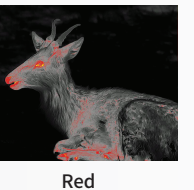

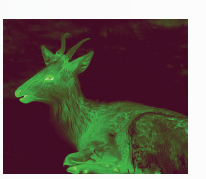

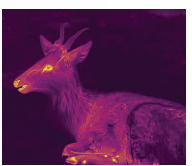

White

Black

Golden

Green

Violet

#### 3.3.3.4 Target Outline Mode

Long push the joystick to right to enter the target outline mode.

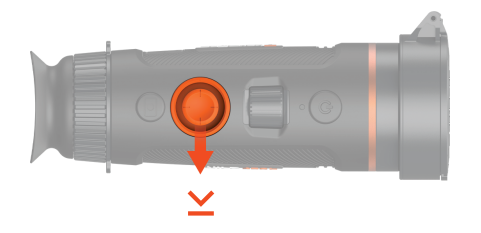

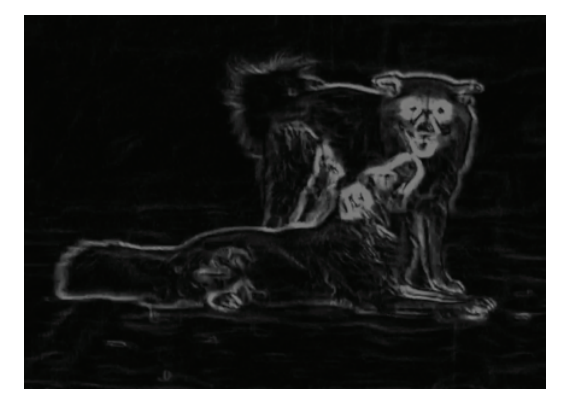

## 3.3.4 Capture/Record

#### **Image Capturing**

Press Capture button to take photos. Then the photo icon in the upper left corner will flash once.

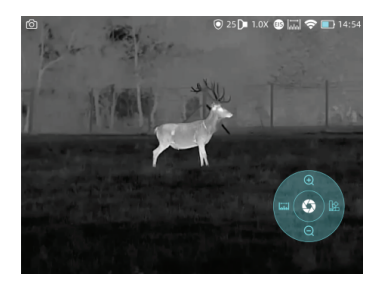

# 3.4 Set

Select setting and double-click the joystick to enter setting menu. Note: Select by moving the joystick, and short press the joystick to confirm the selection.

## 3.4.1 Setting

#### **Image Capturing**

Press to enter the Imaging Setting menu. There are five sub-menus for image setting, which are "Image Mode", "Sharpness", "Denoise", "Brightness" and "Contrast".

#### **Video Recording**

Press and hold Capture button to take videos. Then the recording icon starts flashing in the upper left corner, and the recording starts timing. Press and hold again to stop recording.

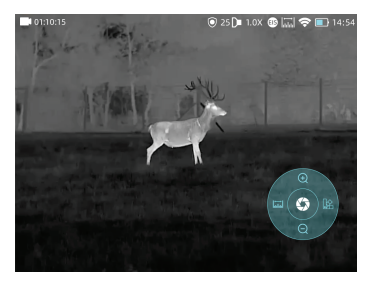

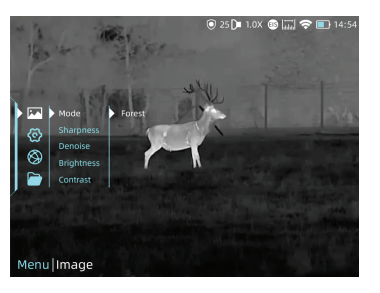

| Image Setting | S      |                                                                                                    |
|---------------|--------|----------------------------------------------------------------------------------------------------|
|               | Forest | The image details would be enhanced in a way.                                                        |
| Sharpness     | 0-10   | Adjust image sharpness to make the image edge sharper. The recommended value is 5.                   |
| Denoise       | 0-10   | Adjust image noise to make the image cleaner. The recommended value is 5.                            |
| Brightness    | 1-10   | Adjust image brightness to make the image brighter. The recommended value is 5.                      |
| Contrast      | 1-10   | Adjust image contrast to make the target more prominent in the image.<br>The recommended value is 5. |

### 3.4.2 System Setting

Press joystick to confirm **Setting** to enter the System Setting menu. Select by moving the joystick, and short-press the joystick to confirm the selection.

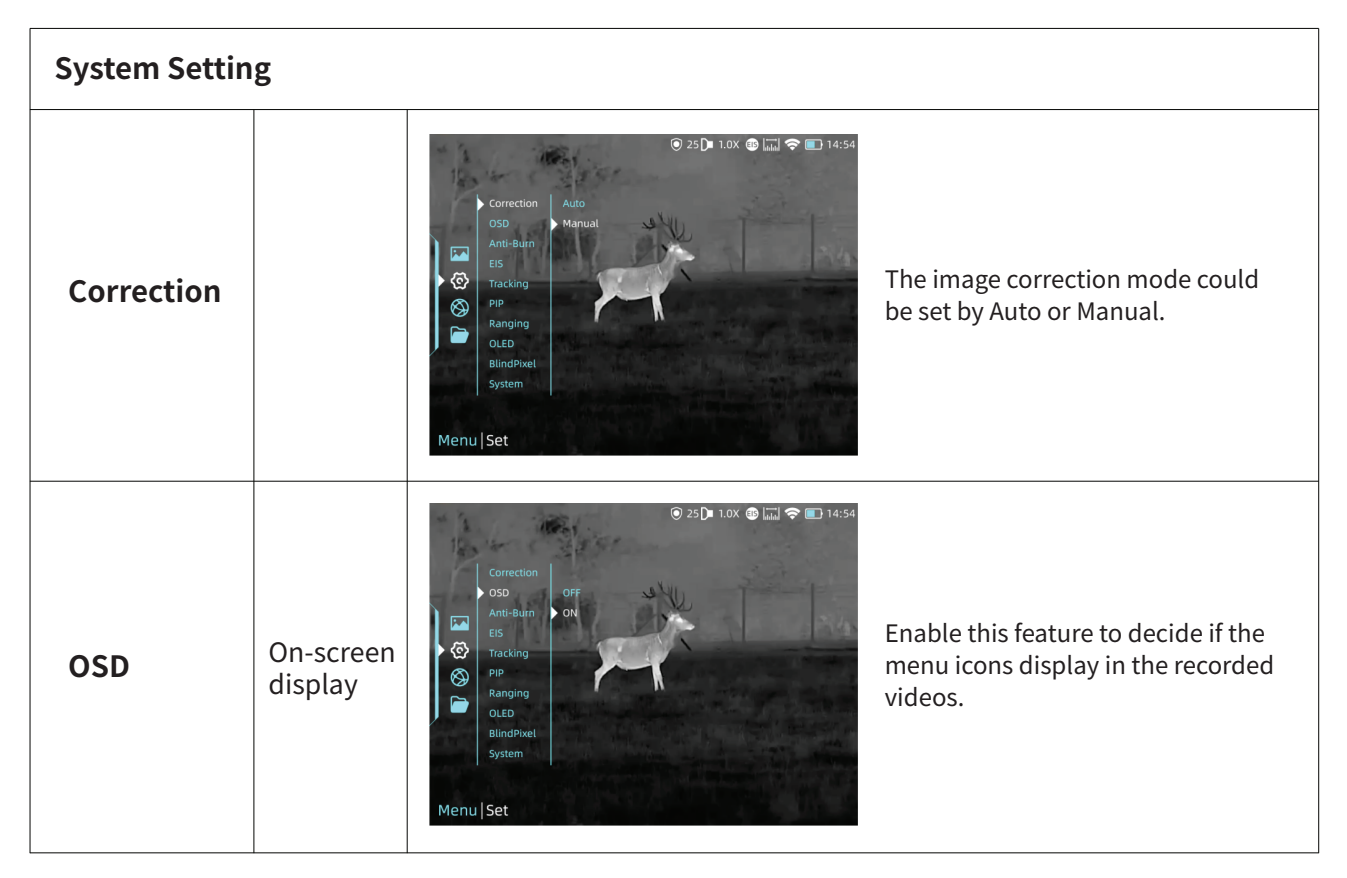

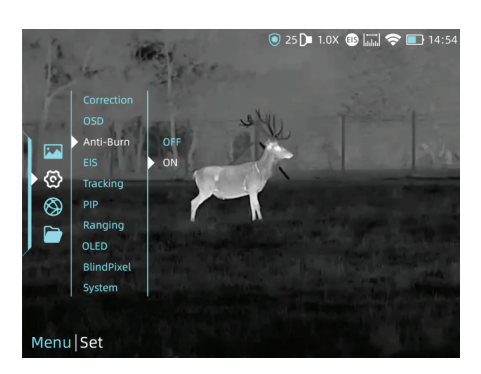

Detector anti-burn function, it could be set by on/off.

## Anti-Burn

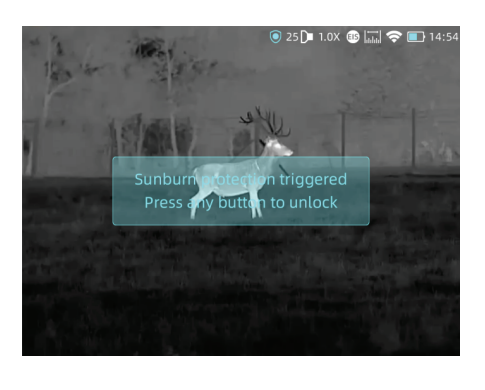

Once it detects harmful rays to the detector, the system will enable protection automatically.

| EIS      | Electronic<br>Image<br>Stabilization | © 25 D 1.0X D Im P 14:54                                                                        | Electronic Image Stabilization. It could<br>be switched on/off in the system<br>setting.                |
|----------|--------------------------------------|-------------------------------------------------------------------------------------------------|----------------------------------------------------------------------------------------------------|
| Tracking |                                      | Correction<br>OSD<br>Anti-Brun<br>ES<br>Pip<br>Ranging<br>OFF<br>OFF<br>OFF<br>ON<br>Menu Set   | Turn on heat tracking to mark the<br>target with the highest temperature<br>in real time in the screen. |
| PIP      | Picture in<br>picture                | Correction<br>OSD<br>Anti-Rum<br>ES<br>Trackno<br>PIP<br>Ranging<br>OLE<br>BlindPixel<br>System | In the picture, the image is 2x enlarged from the center of the cross.                                  |

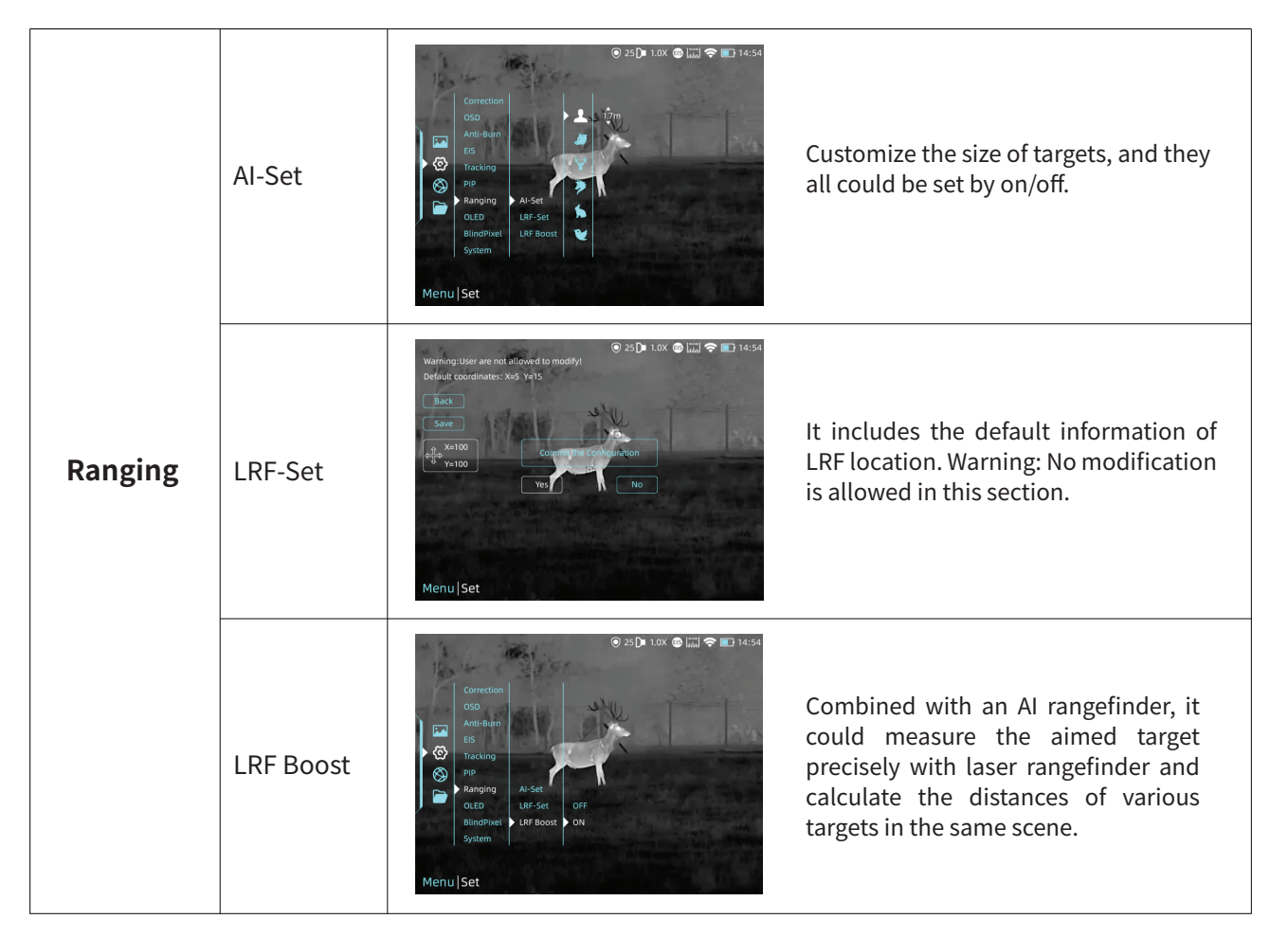

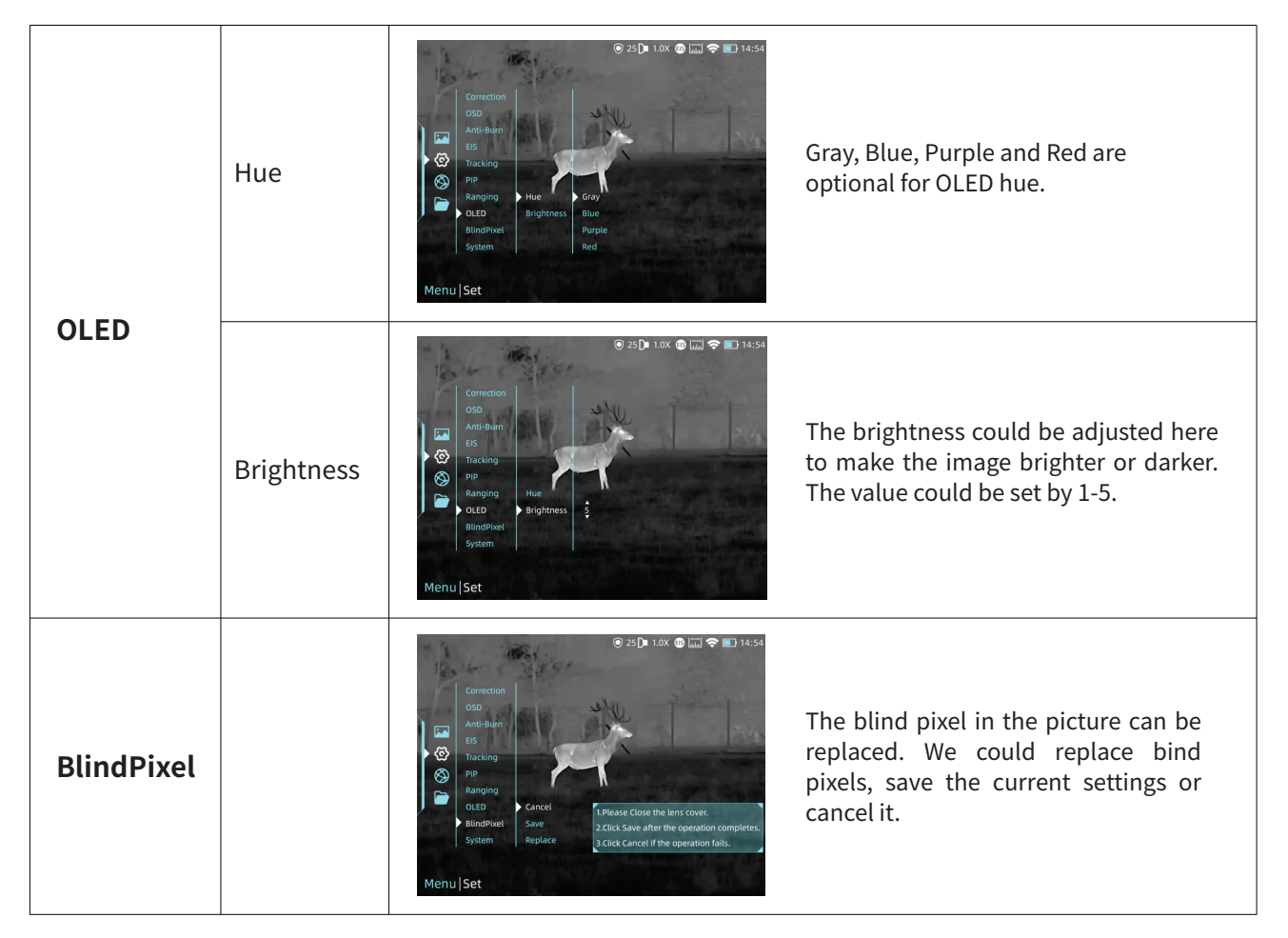

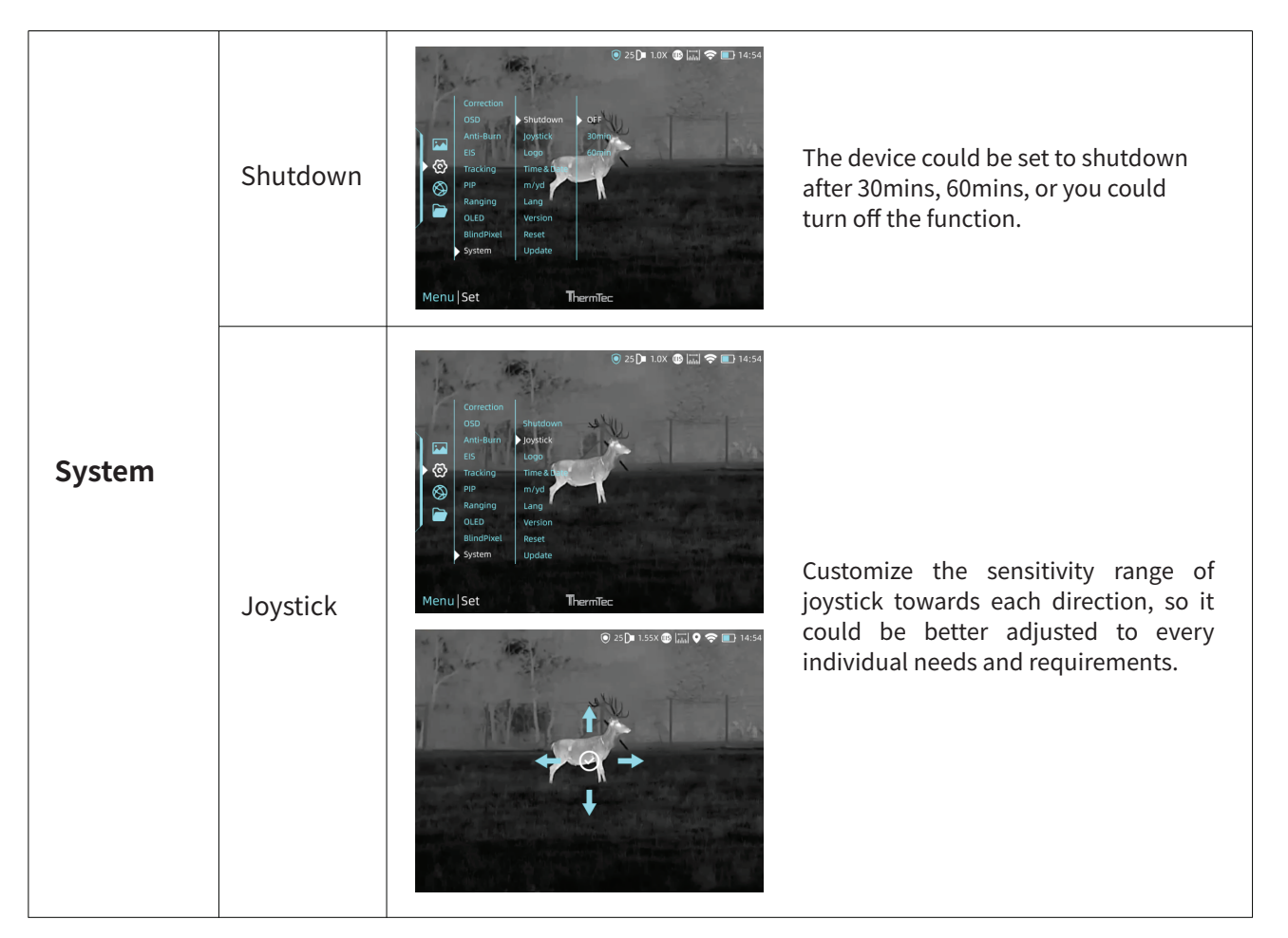

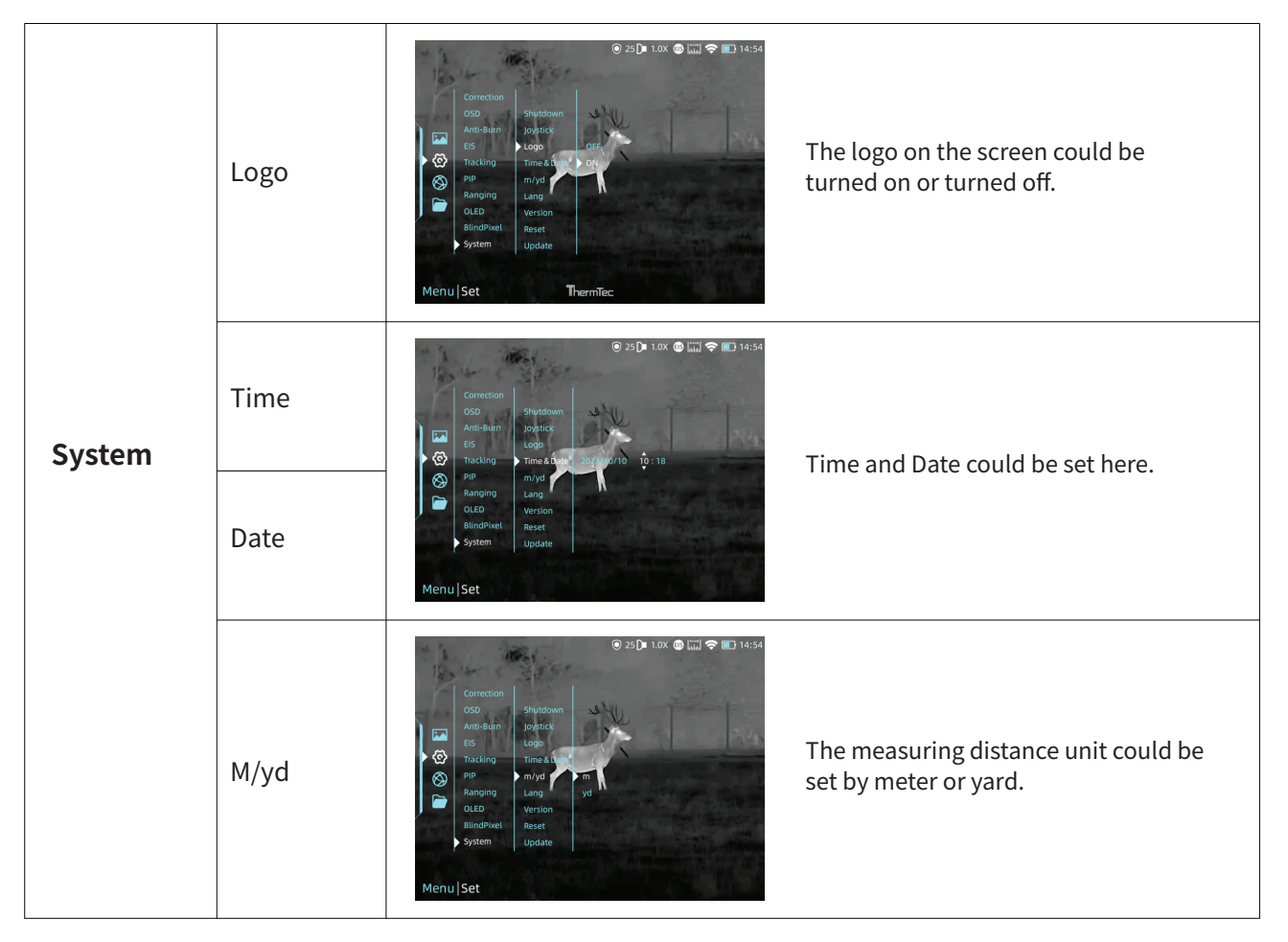

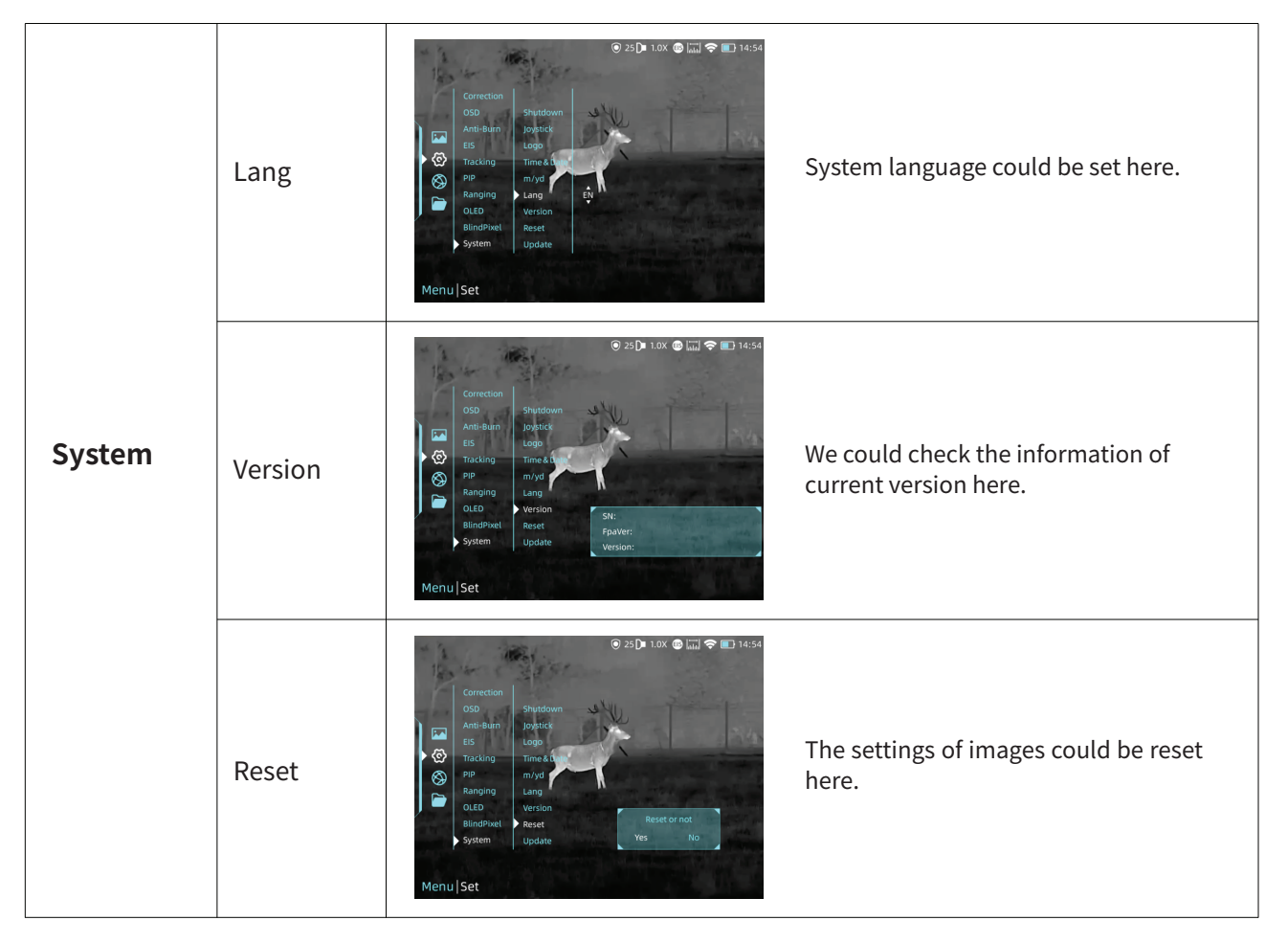

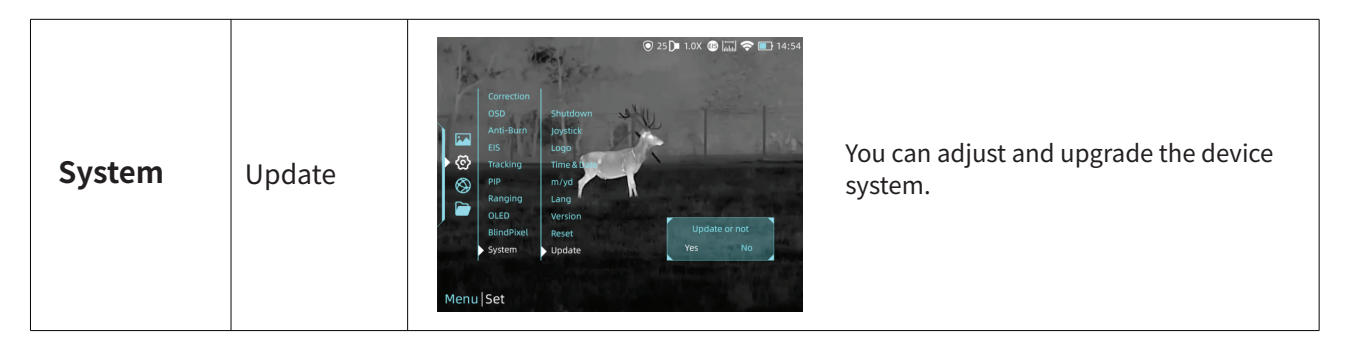

EIS function: Turn on the EIS function to reduce the impact of body shaking on the image and keep the image stable when observing distant targets.

## **3.4.3 Network Connection**

Select Internet icon to and press joystick to enter the Network Connection menu.

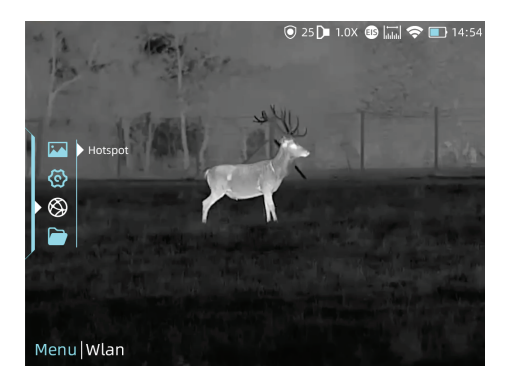

#### 3.4.3.1 App Download

You may download the "ThermTec Outdoor" APP through the QR code shown on the packing box, user manual or below.

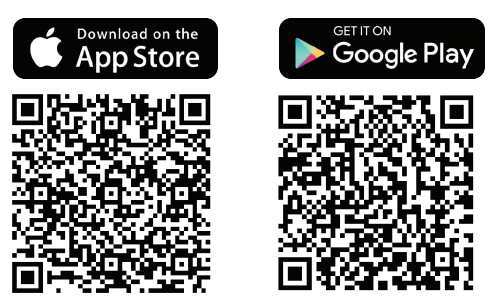

#### 3.4.3.2 Connect via Hotspot

• Turn on device' s hotspot.

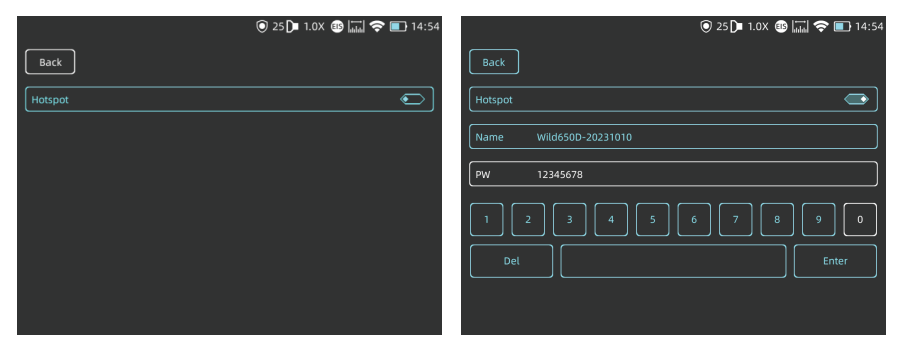

- Connect mobile client with device's hotspot.
- After the connection, you could control devices freely with APP (ThermTec Outdoor).

#### 3.4.4 File Management

Select Files and press the joystick to enter the Files. Select the image and video sub-menus to view the images and videos and play the videos.

#### **Image Viewing**

• Press the joystick to enter image files.

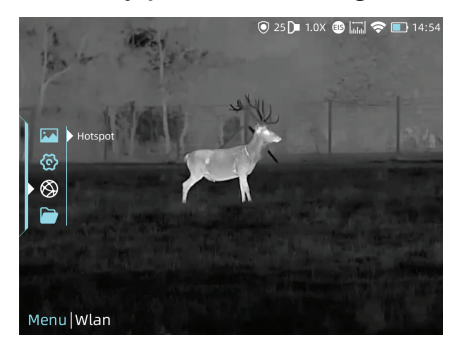

• After selecting a certain image, press joystick to access further operations of the image, we could delete it, check next one or delete all the images.

#### Back

2023-10-08\_00-01-58\_1024.jpg 2023-10-08\_00-01-48\_1024.jpg 2023-10-08\_00-01-57\_1024.jpg 2023-10-08\_00-01-47\_1024.jpg 2023-10-08\_00-01-55\_1024.jpg 2023-10-08\_00-01-45\_1024.jpg 2023-10-08\_00-01-55\_1024.jpg 2023-10-08\_00-01-44\_1024.jpg 2023-10-08\_00-01-53\_1024.jpg 2023-10-08\_00-01-43\_1024.jpg 2023-10-08\_00-01-55\_1024.jpg 2023-10-08\_00-01-42\_1024.jpg 2023-10-08\_00-01-55\_1024.jpg 2023-10-08\_00-01-42\_1024.jpg 2023-10-08\_00-01-55\_1024.jpg 2023-10-08\_00-01-41\_1024.jpg 2023-10-08\_00-01-55\_1024.jpg 2023-10-08\_00-01-40\_1024.jpg 2023-10-08\_00-01-59\_1024.jpg 2023-10-08\_00-01-40\_1024.jpg 2023-10-08\_00-01-49\_1024.jpg 2023-10-08\_00-01-40\_1024.jpg 2023-10-08\_00-01-49\_1024.jpg 2023-10-08\_00-01-40\_1024.jpg

⊙ 25 🕩 1.0X 🚳 🛄 奈 💽 14:54

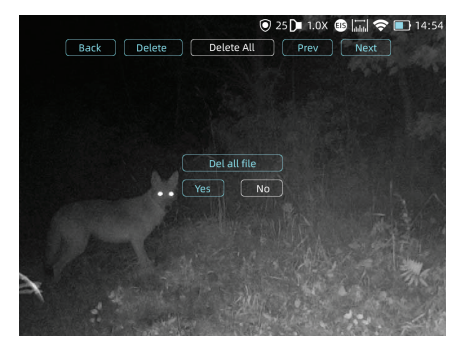

#### **Video Viewing**

- Select Record and press joystick to enter video files.
  Choose a certain video and press joystick to check the video.

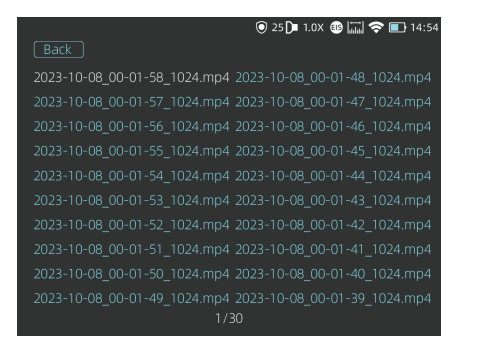

• Further operations could be accessed here, we could delete it, check next one, pause the video or delete all the videos.

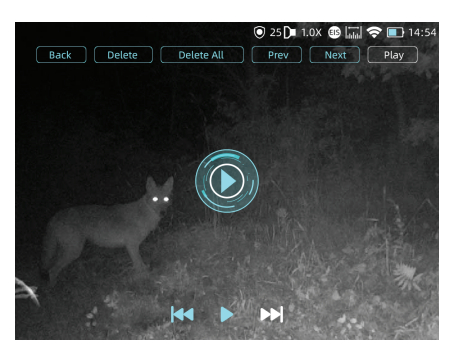

# 3.5 External Video & Data Reading

#### Video Output

Use the given AV video cable to output analog video.

#### **Data Reading**

When external display is connected, the OLED of the device automatically turns off. Power on the device, use a type-C USB cable to connect with the computer to read the video and image data in the memory.

Note: Videos, images and rav videos taken will be saved separately in folders named "record", "image" and "rav"

## 3.6 System Software Upgrade

Wild series thermal imaging monocular supports **"ThermTec Outdoor" APP**, which allows you to transmit the image from the thermal imager to the smartphone or tablet via Hotspot in real time mode.

## **Upgrading via APP**

- Open ThermTec Outdoor APP.
- Turn on the hotspot of the device, and connect it with the Mobile phone.
- Select Update on the menu options.
- The downloading and upgradation would be a continuous process if there is an update.
- After finishing the update, the device will reboot.

### Upgrading via PC

• Please download corresponding upgrading package from official website. **www.thermeyetec.com**. Connect the device to PC via Type-c data cable.

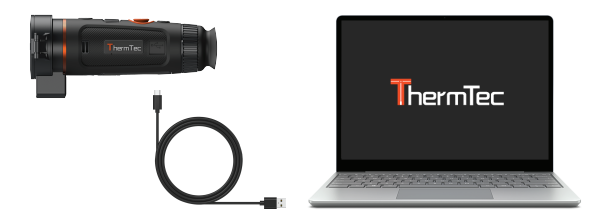

• Copy the related updating firmware to the storage file of Wild. Press joystick to select Update icon, and the system will prompt "Update".

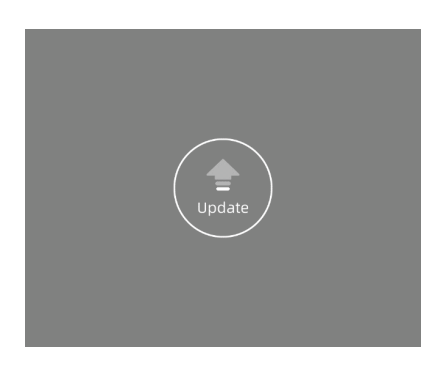

• Enter version to check firmware version.

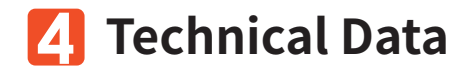

# 4.1 Product Size & Drawing

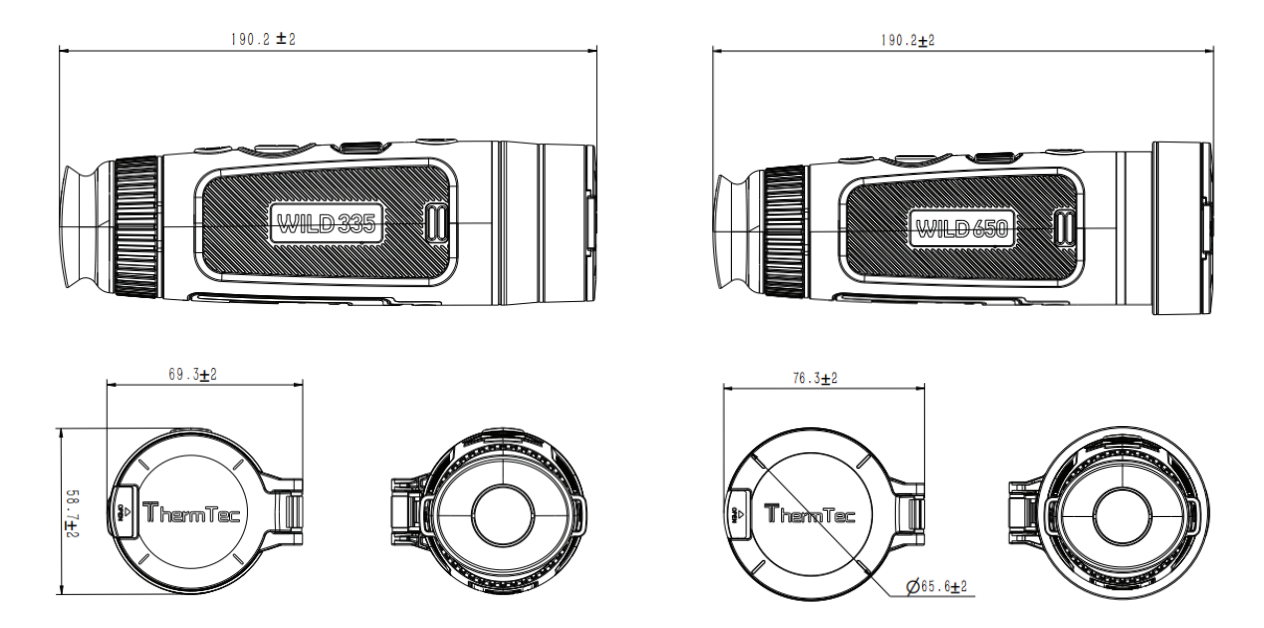

Note: Wild325, Wild335 and Wild635 are of the same size.

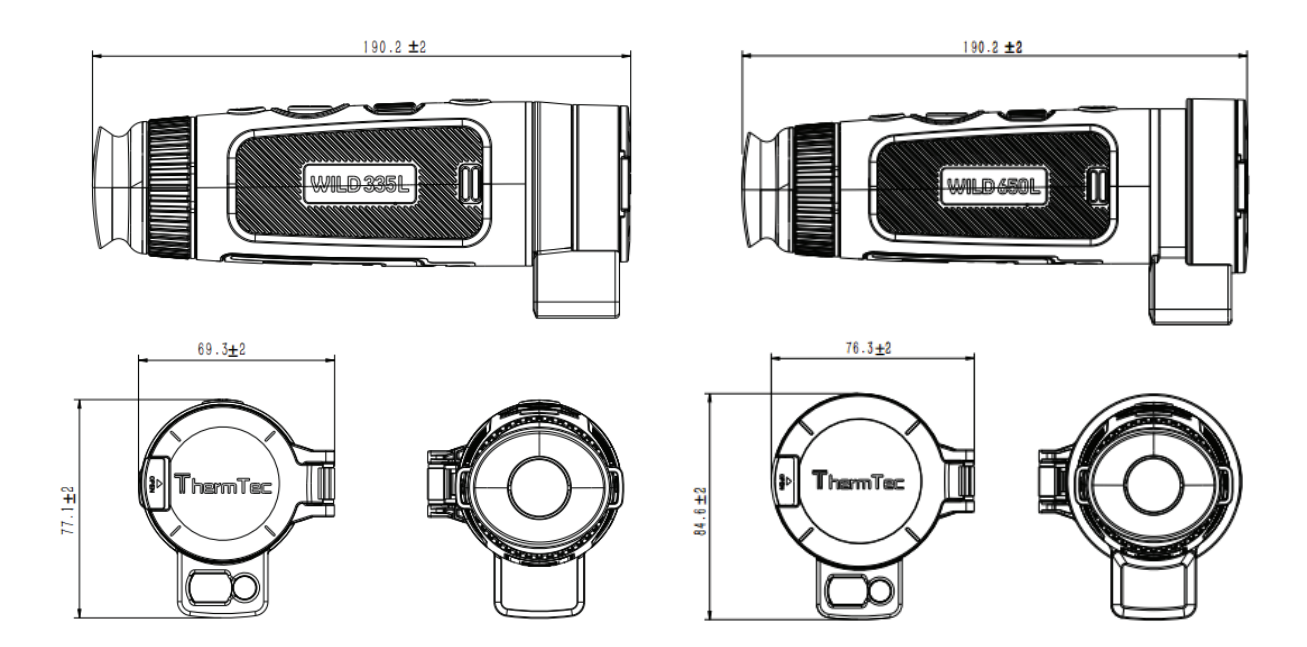

Note: Wild335L & Wild635L are of the same size.

# **4.2 Specifications** Specifications - Wild

| Model           | Wild325     | Wild335       | Wild635      | Wild650     | Function                   |                                                            |            |        |        |  |
|-----------------|-------------|---------------|--------------|-------------|----------------------------|------------------------------------------------------------|------------|--------|--------|--|
|                 | М           | icrobolometer |              |             | Photo/video<br>playback    | Photo/video playback Yes                                   |            |        |        |  |
| Resolution      | 384         | x288          | 640          | x512        | Language                   | Multiple-languages                                         |            |        |        |  |
| Pixel Pitch     |             | 12            | um           |             | Built-in Memory            | 64GB                                                       |            |        |        |  |
| NETD            |             | 10ml/         |              |             | PIP                        | Yes                                                        |            |        |        |  |
| Spectral range  |             | 2.1/          | 4um          |             | Al Distance<br>Measurement | Yes                                                        |            |        |        |  |
|                 |             | 0-1-          | +μm          |             | Heat Track                 | Yes                                                        |            |        |        |  |
| Frame rate      |             | 50            | ΗZ           |             | Real-time                  | Yes                                                        |            |        |        |  |
| Detection Range | 1300m       | 1800m         | 1800m        | 2600m       |                            |                                                            |            |        |        |  |
|                 |             | Optics        |              |             | OSD Recording              |                                                            | Ye         | 2S     |        |  |
| Objective lens  | 25mm/F0.8   | 35mm/F0.8     | 35mm/F0.8    | 50mm/F0.9   | EIS                        | tion Yes                                                   |            |        |        |  |
| Field of view   | 10.5° x 7.9 | 7.5° x 5.6°   | 12.5° x 10°  | 8.8° x 7.0° |                            | Battery                                                    |            |        |        |  |
| Magnification   | 2.4X        | 3.3X          | 2.0X         | 2.8X        | Internal battery           | Replaceable and Rechargeable Li-ion Battery (18650x1)      |            |        |        |  |
| Digital Zoom    |             | 1.4V contin   |              |             | Battery life               | Battery life 10h 8h                                        |            |        |        |  |
|                 |             | 1-47 contin   | 10003 200111 |             |                            | Interface                                                  |            |        |        |  |
| Eye relief      |             | 40r           | nm           |             | Type-C                     | Supports battery charging, data transfer, USB video output |            |        |        |  |
| Exit pupil      |             | 6n            | nm           |             | Hotspot                    | Yes, App remote control                                    |            |        |        |  |
| Diopter         |             | ±             | 5D           |             |                            | E                                                          | nvironment |        |        |  |
|                 |             | Display       |              |             | Working<br>temperature     |                                                            | -20°C~     | -+50°C |        |  |
| Type            |             | AMC           | DLED         |             | Protection Level           |                                                            | IP         | 67     |        |  |
| Resolution      | 1004 700    |               |              |             | Weight, g                  | 470±5g 485±5g 475±5g                                       |            |        | 510±5g |  |
| Display size    |             | 0.39          | inch         |             | Size,mm                    | ım 190.2(L)x69.3(W)x58.7(H) <sup>190.</sup>                |            |        |        |  |
| Color polotto   |             |               |              |             | Accessories                |                                                            |            |        |        |  |
| color palette   |             |               | U            |             | External Cable             | le USB cable                                               |            |        |        |  |
| Image mode      |             | Forest/       | Outline      |             | Other Accessories          | es Palm strap/Protective bag/Non-dust cloth and etc.       |            |        |        |  |

## **Specifications - Wild**

| Model           | Wild335L Wild635L Wild650L    |                      | Language     | Multiple-languages     |                                                            |                  |                              |  |  |
|-----------------|-------------------------------|----------------------|--------------|------------------------|------------------------------------------------------------|------------------|------------------------------|--|--|
|                 | Microb                        | olometer             |              | Built-in Memory        | 64GB                                                       |                  |                              |  |  |
| Resolution      | 384x288                       | 64                   | 0x512        | PIP                    | Yes                                                        |                  |                              |  |  |
| Divel Ditch     | 00 1/1200                     | 13                   |              | LRF Boost              | Yes                                                        |                  |                              |  |  |
| Pixel Pitch     |                               | 12µm                 |              | Heat Track             | Yes                                                        |                  |                              |  |  |
| NETD            |                               | 18mk@300k            |              | Real-time              | Yes                                                        |                  |                              |  |  |
| Spectral range  |                               | 8-14µm               |              | OSD Recording          |                                                            |                  |                              |  |  |
| Frame rate      |                               | 50HZ                 |              | Burn prevention        | Yes                                                        |                  |                              |  |  |
| Detection Range | 1800m                         | 1800m                | 2600m        | FIS                    |                                                            | Ves              |                              |  |  |
|                 | Or                            | otics                |              |                        | Ba                                                         | tterv            |                              |  |  |
| Objective lens  | 35mm/E0.8                     | 35mm/E0.8            | 50mm/E0.9    | Internal battery       | Replaceable and Rechargeable Li-ion Battery (18650x1)      |                  |                              |  |  |
| conjective tens | 35mm/F0.8 35mm/F0.8 50mm/F0.9 |                      | Battery life | 10h 8h                 |                                                            |                  |                              |  |  |
| Field of view   | 7.5° x 5.6°                   | 12.5° x 10°          | 8.8° x 7.0°  |                        | Interface                                                  |                  |                              |  |  |
| Magnification   | 3.3X                          | 2.0X                 | 2.8X         | Type-C                 | Supports battery charging, data transfer, USB video output |                  |                              |  |  |
| Digital Zoom    |                               | 1-4X continuous zoor | n            | Hotspot                | Yes, App remote control                                    |                  |                              |  |  |
| Eye relief      |                               | 40mm                 |              |                        | Envir                                                      | onment           |                              |  |  |
| Exit pupil      |                               | 6mm                  |              | Working<br>temperature | -20°C~+50°C                                                |                  |                              |  |  |
| Diopter         |                               | ±5D                  |              | Protection Level       | IP67                                                       |                  |                              |  |  |
|                 | Die                           | nlav                 |              | Weight, g              | 515±5g                                                     | 505±5g           | 540±5g                       |  |  |
| Type            | Dis                           |                      |              | Size,mm                | 190.2(L)                                                   | x69.3(W)x77.1(H) | 190.2(L)x76.3(W)<br>x84.6(H) |  |  |
| Decolution      |                               | 1034-700             |              |                        | Acce                                                       | ssories          |                              |  |  |
| Resolution      |                               | 1024x768             |              | External Cable         | e USB cable                                                |                  |                              |  |  |
| Display size    |                               | 0.39 inch            |              | Other Accessories      | ries Palm strap/Protective bag/Non-dust cloth and etc.     |                  |                              |  |  |
| Color palette   |                               | 6                    |              |                        | Laser Rangefinder                                          |                  |                              |  |  |
| Image mode      |                               | Forest/Outline       |              | Safety Class           | Class 1                                                    |                  |                              |  |  |
|                 | Fun                           | ction                |              | Wavelength             | 905nm                                                      |                  |                              |  |  |
| Photo/video     |                               | Yes                  |              | Range                  | 1000m                                                      |                  |                              |  |  |

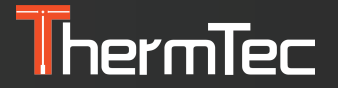

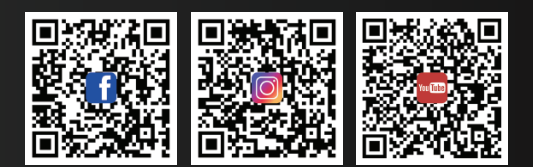

#### ThermTec Technology Co., Ltd.

Email: info@thermeyetec.com Web: www.thermeyetec.com

COPYRIGHT © 2023 ThermTec Technology Co., Ltd. ALL RIGHTS RESERVED.